# Dell<sup>™</sup> OptiPlex<sup>™</sup> 780 Priročnik za servisiranje

### Namizni računalnik

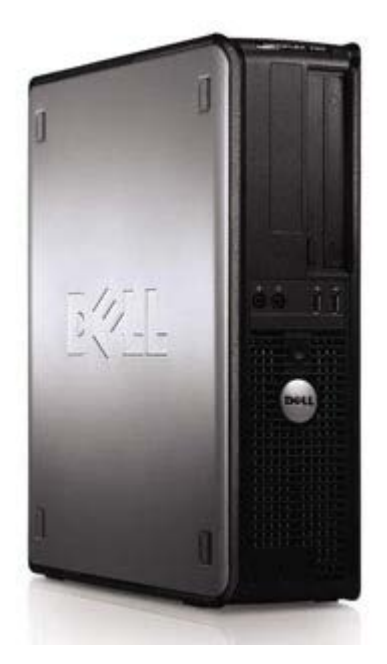

Posegi v računalnik Odstranjevanje in zamenjevanje delov Tehnični podatki Diagnostika Nastavitev sistema

### Opombe in opozorila

**OPOMBA**: OPOMBA označuje pomembne informacije za učinkovitejšo uporabo računalnika.

**POZOR: POZOR označuje možnost poškodb strojne opreme ali izgube podatkov ob neupoštevanju** navodil.

OPOZORILO: OPOZORILO označuje možnost poškodbe lastnine, telesnih poškodb ali smrti.

Če ste kupili računalnik DELL<sup>™</sup> n Series, lahko vse sklice na operacijske sisteme Microsoft® Windows® v tem dokumentu prezrete.

Informacije v tem dokumentu se lahko spremenijo brez predhodnega obvestila. © 2009 Dell Inc. Vse pravice pridržane.

Vsakršno razmnoževanje tega gradiva brez pisnega dovoljenja družbe Dell Inc. je strogo prepovedano.

Blagovne znamke, uporabljene v tem besedilu: *Dell*, logotip *DELL* in *OptiPlex* so blagovne znamke družbe Dell Inc.; *Intel*, *Core* in *Celeron* so registrirane blagovne znamke družbe Intel Corporation v ZDA. in ostalih državah; *Microsoft, Windows, Windows Server, MS-DOS in Windows Vista* so bodisi blagovne znamke bodisi registrirane blagovne znamke družbe Microsoft Corporation v ZDA in/ali drugih državah.

V tem dokumentu se lahko uporabljajo tudi druge blagovne znamke in imena, ki se nanašajo na pravne osebe, katerih last so te blagovne znamke ali imena, oziroma na njihove izdelke. Dell Inc. se odreka kakršnim koli lastniškim interesom glede blagovnih znamk in imen, ki niso njegova last.

2012 - 10 Rev. A02

# Posegi v računalnik

Dell™ OptiPlex™ 780 Priročnik za servisiranje

- Pred posegom v notranjost računalnika
- Priporočena orodja
- Izklop računalnika
- Po posegu v notranjost računalnika

### Pred posegom v notranjost računalnika

Upoštevajte ta varnostna navodila, da zaščitite računalnik pred morebitnimi poškodbami in zagotovite lastno varnost. Če ni drugače navedeno, se pri vseh postopkih, vključenih v ta dokument, predpostavlja, da so zagotovljeni naslednji pogoji:

- Opravili ste korake v poglavju Posegi v računalnik.
- Prebrali ste varnostna navodila, ki so priložena računalniku.
- Komponento lahko zamenjate ali če ste jo kupili ločeno namestite tako, da postopek odstranitve opravite v obratnem vrstnem redu.
- **OPOZORILO:** Pred posegom v notranjost računalnika preberite varnostne informacije, ki so priložene računalniku. Za dodatne informacije o varnem delu obiščite domačo stran za skladnost s predpisi na naslovu www.dell.com/regulatory\_compliance.
- POZOR: Večino popravil lahko opravlja samo certificirani serviser. Vi lahko opravljate samo postopke v zvezi z odpravljanjem težav in enostavna popravila, ki so opredeljena v dokumentaciji izdelka, ali opravila, za katera vam je navodila posredovalo osebje servisne ali podporne službe po spletu ali telefonu. Škode zaradi servisiranja, ki ga Dell ni pooblastil, garancija ne pokriva. Preberite in upoštevajte varnostna navodila, ki so priložena izdelku.
- POZOR: Elektrostatično razelektritev preprečite tako, da se ozemljite z uporabo traku za ozemljitev ali tako, da se občasno dotaknete nepobarvane kovinske površine, na primer priključka na hrbtni strani računalnika.
- POZOR: S komponentami in karticami ravnajte previdno. Ne dotikajte se delov ali stikov na kartici. Kartico prijemajte samo na robovih ali za kovinski nosilec. Komponente, kot je procesor, držite na robovih in ne za nožice.

POZOR: Ko izklapljate kabel, povlecite priključek ali pritrdilno zanko in ne samega kabla. Nekateri kabli imajo priključek z zaklopnimi jezički; če izklapljate takšen kabel, pritisnite zaklopne jezičke, preden izklopite kabel. Ko izvlečete priključek, poskrbite, da bo poravnan, da se njegovi stiki ne zvijejo. Tudi pred priključitvijo kabla preverite, ali sta oba priključka pravilno obrnjena in poravnana.

**OPOMBA**: Barva vašega računalnika in nekaterih komponent se lahko razlikuje od prikazane v tem dokumentu.

Pred posegom v notranjost računalnika izvedite naslednje korake, da se izognete poškodbam računalnika.

- 1. Delovna površina mora biti ravna in čista, s čimer preprečite nastajanje prask na pokrovu računalnika.
- 2. Izklopite računalnik (oglejte si Izklop računalnika).

#### POZOR: Če želite izklopiti omrežni kabel, najprej odklopite kabel iz računalnika in nato iz omrežne naprave.

- 3. Iz računalnika odklopite vse omrežne kable.
- 4. Odklopite računalnik in vse priključene naprave iz električnih vtičnic.
- 5. Ko je sistem izklopljen, pritisnite in zadržite gumb za vklop, da ozemljite sistemsko ploščo.
- 6. Odstranite pokrov.

POZOR: Preden se dotaknete česarkoli znotraj računalnika, se ozemljite tako, da se dotaknete nepobarvane kovinske površine, na primer kovine na zadnji strani računalnika. Med delom se občasno dotaknite nepobarvane kovinske površine, da sprostite statično elektriko, ki lahko poškoduje notranje komponente.

### Priporočena orodja

Za postopke, navedene v tem dokumentu, boste verjetno potrebovali naslednja orodja:

- majhen ploščat izvijač
- križni izvijač
- majhno plastično pero
- medij za posodobitev Flash BIOS-a (oglejte si spletno stran Dellove podpore na support.dell.com)

# Izklop računalnika

# POZOR: Preden izklopite računalnik, shranite in zaprite vse odprte datoteke ter zaprite vse odprte programe, da preprečite izgubo podatkov.

1. Zaustavite operacijski sistem:

V sistemu Windows Vista®:

Kliknite Start <sup>99</sup>, nato kliknite puščico v spodnjem desnem kotu menija Start, kot je prikazano spodaj, in nato kliknite Zaustavitev sistema.

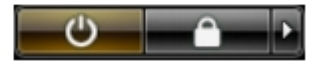

V sistemu Windows® XP:

Kliknite Start® Izklopi računalnik® Izklopi.

Računalnik se izklopi, ko se zaključi postopek zaustavitve operacijskega sistema.

 Prepričajte se, da so računalnik in vse priključene naprave izklopljene. Če se računalnik in priključene naprave niso samodejno izključili ob zaustavitvi operacijskega sistema, pritisnite in za 6 sekund zadržite gumb za vklop, da jih izklopite.

## Po posegu v notranjost računalnika

Ko dokončate kateri koli postopek zamenjave, pred vklopom računalnika priključite vse zunanje naprave, kartice in kable.

1. Ponovno namestite pokrov.

#### POZOR: Omrežni kabel priključite tako, da najprej priključite kabel v omrežno napravo in nato v računalnik.

- 2. Priključite vse telefonske ali omrežne kable v računalnik.
- 3. Računalnik in vse priključene naprave priključite v električne vtičnice.
- 4. Vklopite računalnik.
- 5. Zaženite program Dell Diagnostics in preverite, ali računalnik pravilno deluje. Oglejte si <u>Dell Diagnostics (program</u> <u>za diagnostiko Dell)</u>.
- Nazaj na vsebino

# Odstranjevanje in zamenjevanje delov

Dell™ OptiPlex™ 780 Priročnik za servisiranje — namizni računalnik

- Pokrov
- Primarni trdi disk
- Disketni pogon (izbirno)
- Razširitvena kartica
- Pomnilnik
- Napajalnik

- Ventilator
- Sistemska plošča

- Optični pogon
- Sekundarni trdi disk (izbirno)
- Ohišje za razširitvene kartice
- Hrbtni pokrov
- Hladilno telo in procesor
- Gumbna baterija
- V/I plošča

# Tehnični podatki

- Procesor
- Pomnilnik
- Razširitveno vodilo
- Video
- Informacije o sistemu
- Kartice
- Pogoni
- Zunanji priključki

- Krmilni elementi in lučke
- Omrežje
- Avdio
- Napajanje
- Priključki na sistemski plošči
- Mere
- Okolje

**OPOMBA**: Ponudba se po regijah lahko razlikuje. Za več informacij o konfiguraciji vašega računalnika kliknite Start® Help and Support (Pomoč in podpora) in izberite možnost za ogled informacij o vašem računalniku.

**OPOMBA**: Razen če je navedeno drugače, so specifikacije enake za mali pokončni računalnik, namizni računalnik in računalnik z majhnim ohišjem.

| Procesor                   |                                                                                                    |
|----------------------------|----------------------------------------------------------------------------------------------------|
| Vrsta                      | Intel® Core™2 Duo; FSB do 1333 MHz                                                                  |
|                            | Intel Core 2 Quad; FSB do 1333 MHz                                                                  |
|                            | Intel Pentium® Dual Core; FSB do 1066<br>MHz                                                        |
|                            | Intel Celeron®; FSB do 800 MHz                                                                      |
| Predpomnilnik Level 2 (L2) | najmanj 512 KB predpomnilnika z<br>zakasnjenim zapisovanjem (cevovodni<br>prenos, osemsmerni nabor) |

| Pomnilnik                     |                                                                  |
|-------------------------------|------------------------------------------------------------------|
| Vrsta                         | DDR3 SDRAM (samo pomnilnik brez kod za odpravljanje napak (ECC)) |
| Hitrost                       | 1067 MHz                                                         |
| Priključki                    | štirje                                                           |
| Kapaciteta                    | 1 GB, 2 GB ali 4 GB brez kod za odpravljan<br>napak (ECC)        |
| Najmanjša količina pomnilnika | 1 GB                                                             |
| Največja količina pomnilnika  | 16 GB                                                            |

| Video    |                                                                                                    |
|----------|----------------------------------------------------------------------------------------------------|
| Vgrajeno | Grafični predstavnostni pospeševalnik<br>Intel X4500                                                                             |
|          | do 256 MB skupnega video pomnilnika<br>(skupni sistemski pomnilnik večji od<br>512 MB)                                           |
| Ločeno   | Reža PCI Express x16 lahko podpira<br>kartice PCI Express ali dodatne grafične<br>kartice DVI (za podporo dvojnih<br>monitorjev) |

| Avdio    |                                |
|----------|--------------------------------|
| Vgrajeno | visokodefinicijski avdio Intel |

| Omrežje  |                                                                                    |
|----------|------------------------------------------------------------------------------------|
| Vgrajeno | Vgrajena omrežna kartica Intel z<br>zmogljivostjo komunikacije 10/100/1000<br>Mb/s |

| Informacije o sistemu |                                                 |
|-----------------------|-------------------------------------------------|
| Nabor vezij           | sistemski nabor Intel® Q45 Express<br>w/ICH10DO |
| Kanali DMA            | osem                                            |
| Nivoji prekinitve     | 24                                              |
| Vezje BIOS (NVRAM)    | 64 Mb                                           |

| Razširitveno vodilo |                                             |
|---------------------|---------------------------------------------|
| Tip vodila          | PCI 2.3                                     |
|                     | PCI Express 2.0                             |
|                     | SATA 1.0A in 2.0                            |
|                     | eSATA                                       |
|                     | USB 2.0                                     |
| Hitrost vodila      | PCI: 133 MB/s                               |
|                     | PCI Express:                                |
|                     | x1 reža z dvosmerno hitrostjo —<br>250 MB/s |
|                     | x16 reža z dvosmerno hitrostjo —<br>8 GB/s  |
|                     | SATA: 1,5 Gb/s in 3,0 Gb/s                  |
|                     | eSATA: 3,0 Gb/s                             |
|                     | USB: 480 Mb/s                               |

| Kartice                      |                                                               |
|------------------------------|---------------------------------------------------------------|
| PCI                          |                                                               |
| Mali pokončni računalnik     | do dve kartici polne višine                                   |
| Namizni računalnik           | brez razširitvene kartice — do dve kartici<br>nizkega profila |
| Računalnik z majhnim ohišjem | z razširitveno kartico — do dve kartici<br>polne višine       |
|                              | ena kartica nizkega profila                                   |
| PCI Express x1               |                                                               |
| Mali pokončni računalnik     | ena kartica polne višine                                      |
| Namizni računalnik           | brez                                                          |
| Računalnik z majhnim ohišjem | brez                                                          |
| PCI Express x16              |                                                               |
| Mali pokončni računalnik     | ena kartica polne višine                                      |
| Namizni računalnik           | brez razširitvene kartice — ena kartica<br>nizkega profila    |
| Računalnik z majhnim ohišjem | z razširitveno kartico — ena kartica polne<br>višine          |

#### ena kartica nizkega profila

**OPOMBA**: Reža za PCI Express x16 je onemogočena, ko je zaslon priključen na vgrajeni video priključek.

| Pogoni                                   |                                               |  |
|------------------------------------------|-----------------------------------------------|--|
| Zunanje dostopni                         |                                               |  |
| 5,25-palčno(-a) ležišče(-a) za<br>pogone | za pogone SATA DVD-ROM/ DVD+/-RW/<br>CD +/-RW |  |
| Mali pokončni računalnik                 | dve ležišči                                   |  |
| Namizni računalnik                       | eno ležišče                                   |  |
| Računalnik z majhnim ohišjem             | eno tanko ležišče (slimline)                  |  |
| 3,5-palčno ležišče za pogone             | za čitalnike medijskih kartic 19-v-1          |  |
| Mali pokončni računalnik                 | eno ležišče                                   |  |
| Namizni računalnik                       | eno ležišče                                   |  |
| Računalnik z majhnim ohišjem             | eno tanko ležišče (slimline)                  |  |
| Notranje dostopni                        |                                               |  |
| 3,5-palčno(-a) ležišče(-a) za            | za trde diske                                 |  |
| pogone                                   | dve ležišči                                   |  |
| Mali pokončni računalnik                 | eno ležišče                                   |  |
| Namizni računalnik                       | eno ležišče                                   |  |
| Računalnik z majhnim ohišjem             |                                               |  |
|                                          |                                               |  |

**OPOMBA**: Vaš računalnik podpira do dva 2,5-palčna trda diska z nosilci.

| Zunanji priključki |                                                              |
|--------------------|--------------------------------------------------------------|
| Avdio              |                                                              |
| Zadnja plošča      | dva priključka za vhod/ mikrofon in izhod                    |
| Sprednja plošča    | dva priključka za slušalke in mikrofon na<br>sprednji plošči |
| eSATA              | en 7-pinski priključek                                       |
| Omrežje            | en priključek RJ45                                           |
| Vzporedni          | en 25-pinski priključek (dvosmerni)                          |
| Zaporedni          | en 9-pinski priključek, združljiv s<br>16550C                |
| USB                |                                                              |
| Sprednja plošča    | dva priključka                                               |
| Zadnja plošča      | šest priključkov                                             |
| Video              | en priključek VGA s 15 luknjicami                            |
|                    | en 20-pinski priključek DisplayPort                          |

| Priključki na sistemski plošči |                                       |
|--------------------------------|---------------------------------------|
| PCI 2.3                        | velikost podatkov (največ) — 32 bitov |
| Mali pokončni računalnik       | dva 120-pinska priključka             |
| Namizni računalnik             | dva 120-pinska priključka             |
| Računalnik z majhnim ohišjem   | en 120-pinski priključek              |
|                                |                                       |

| PCI Express x1                                     | velikost podatkov (največ) — ena PCI<br>Express linija                           |
|----------------------------------------------------|----------------------------------------------------------------------------------|
| Namizni računalnik<br>Računalnik z majhnim ohišjem | en 36-pinski priključek<br>ni na voljo<br>ni na voljo                            |
| PCI Express x16                                    | en 164-pinski priključek<br>velikost podatkov (največ) — 16 PCI<br>Express linij |
| Zaporedni ATA                                      |                                                                                  |
| Mali pokončni računalnik                           | štirje 7-pinski priključki                                                       |
| Namizni računalnik                                 | trije 7-pinski priključki                                                        |
| Računalnik z majhnim ohišjem                       | trije 7-pinski priključki                                                        |
| Pomnilnik                                          | štirje 240-pinski priključki                                                     |
| Notranja USB naprava                               | en 10-pinski priključek (podpira dvoje<br>vrat USB)                              |
| Ventilator za procesor                             | en 5-pinski priključek                                                           |
| Ventilator za trdi disk                            | en 5-pinski priključek                                                           |
| Krmilo na sprednji plošči                          | en 40-pinski priključek                                                          |
| Procesor                                           | en 775-pinski priključek                                                         |
| 12 V napajanje                                     | en 4-pinski priključek                                                           |
| Napajanje                                          | en 24-pinski priključek                                                          |

| Krmilni elementi in lučke                                      |                                                                                                    |  |
|----------------------------------------------------------------|----------------------------------------------------------------------------------------------------|--|
| Sprednja stran računalnika                                     |                                                                                                    |  |
| Gumb za vklop                                                  | gumb za pritiskanje                                                                                 |  |
| Lučka gumba za vklop                                           | utripa zelena — označuje, da je<br>računalnik v stanju mirovanja                                    |  |
|                                                                | sveti zelena — označuje, da je<br>računalnik vklopljen                                              |  |
|                                                                | utripa oranžna — označuje težavo na<br>sistemski plošči                                             |  |
|                                                                | sveti oranžno — označuje, da se<br>sistemska plošča ne more zagnati                                 |  |
| Lučka dejavnosti pogona                                        | utripajoča zelena — označuje, da<br>računalnik bere podatke s trdega diska<br>ali jih nanj zapisuje |  |
| Lučka za omrežno povezavo                                      | zelena lučka — označuje, da je med<br>omrežjem in računalnikom vzpostavljena<br>dobra povezava      |  |
|                                                                | lučka ne sveti — označuje, da računalnik<br>ne zaznava fizične povezave z omrežjem                  |  |
| Diagnostične lučke                                             | štiri lučke — za dodatne informacije si<br>oglejte poglavje Diagnostika.                            |  |
| Hrbtna stran računalnika                                       |                                                                                                    |  |
| Lučka celovitosti povezav na<br>integriranem omrežnem vmesniku | zelena — med omrežjem in<br>računalnikom obstaja dobra povezava s<br>hitrostjo 10 Mb/s              |  |
|                                                                | oranžna — med omrežjem in<br>računalnikom obstaja dobra povezava s<br>hitrostjo 100 Mb/s            |  |

|                                                               | rumena — med omrežjem in<br>računalnikom obstaja dobra povezava s<br>hitrostjo 1000 Mb/s<br>lučka ne sveti — fizična povezava med<br>omrežjem in računalnikom ni<br>vzpostavljena |
|---------------------------------------------------------------|----------------------------------------------------------------------------------------------------|
| Lučka aktivnosti omrežja na<br>integriranem omrežnem vmesniku | rumena — utripajoča rumena lučka<br>opozarja na delovanje omrežja                                                                                                    |

| Napajanje                    |                                                  |  |
|------------------------------|--------------------------------------------------|--|
| Napajanje z enosmernim tokom |                                                  |  |
| Moč                          |                                                  |  |
| Mali pokončni računalnik     | 305 W (ne EPA) ali 255 W (EPA)                   |  |
| Namizni računalnik           | 255 W (EPA)                                      |  |
| Računalnik z majhnim ohišjem | 235 W (EPA)                                      |  |
| Največje odvajanje toplote   |                                                  |  |
| Mali pokončni računalnik     | 1041 BTU/h                                       |  |
| Namizni računalnik           | 955 BTU/h                                        |  |
| Računalnik z majhnim ohišjem | 938 BTU/h                                        |  |
| Napetost                     | 90–265 V napajanje na izmenični tok,<br>50/60 Hz |  |
| Gumbna baterija              | Litijeva baterija v obliki gumba 3 V<br>CR2032   |  |

**OPOMBA**: Odvajanje toplote je izračunano glede na nazivno moč napajalnika.

**OPOMBA**: Za pomembne informacije o napetosti si oglejte varnostne informacije, ki so priložene vašemu računalniku.

| Mere                         |                        |  |
|------------------------------|------------------------|--|
| Višina                       |                        |  |
| Mali pokončni računalnik     | 40,80 cm (16,10 palca) |  |
| Namizni računalnik           | 11,40 cm (4,50 palca)  |  |
| Računalnik z majhnim ohišjem | 9,26 cm (3,65 palca)   |  |
| Širina                       |                        |  |
| Mali pokončni računalnik     | 18,70 cm (7,40 palca)  |  |
| Namizni računalnik           | 39,90 cm (15,70 palca) |  |
| Računalnik z majhnim ohišjem | 31,40 cm (12,40 palca) |  |
| Globina                      |                        |  |
| Mali pokončni računalnik     | 43,30 cm (17,00 palca) |  |
| Namizni računalnik           | 35,30 cm (13,90 palca) |  |
| Računalnik z majhnim ohišjem | 34,00 cm (13,40 palca) |  |
| Teža                         |                        |  |
| Mali pokončni računalnik     | 11,70 kg (25,80 funta) |  |
| Namizni računalnik           | 8,26 kg (18,20 funta)  |  |
| Računalnik z majhnim ohišjem | 6,80 kg (15,00 funta)  |  |

Okolje

| Temperatura                            |                                                                                  |  |
|----------------------------------------|----------------------------------------------------------------------------------|--|
| Med delovanjem                         | 10 °C do 35 °C (50 °F do 95 °F)                                                  |  |
| Ko je shranjen                         | -40 °C do 65 °C (-40 °F do 149 °F)                                               |  |
| Relativna vlažnost (brez kondenzacije) | v delovanju: 20% do 80% (najvišja<br>temperatura vlažnega termometra 29<br>°C)   |  |
|                                        | ko je shranjen: 5% do 95% (najvišja<br>temperatura vlažnega termometra 38<br>°C) |  |
| Najvišja raven tresljajev              |                                                                                  |  |
| Med delovanjem                         | 5 do 350 Hz pri 0,0002 G <sup>2</sup> /Hz                                        |  |
| Ko je shranjen                         | 5 do 500 Hz pri 0,001 do 0,01 G <sup>2</sup> /Hz                                 |  |
| Najmočnejši dovoljen udarec            |                                                                                  |  |
| Med delovanjem                         | 40 G +/- 5% z 2 ms impulzom +/- 10%<br>(enakovredno 20 in/s [51 cm/s])           |  |
| Ko je shranjen                         | 105 G +/- 5% z 2 ms impulzom +/-<br>10% (enakovredno 50 in/s [127 cm/s])         |  |
| Višina                                 |                                                                                  |  |
| Med delovanjem                         | -15,2 do 3048 m (-50 do 10.000<br>čevljev)                                       |  |
| Ko je shranjen                         | -15,2 do 10.668 m (-50 do 35.000<br>čevljev)                                     |  |
| Raven onesnaženosti zraka              | G2 ali manj, kot določa ISA-S71.04-<br>1985                                      |  |

### Diagnostika Dell™ OptiPlex™ 780 Priročnik za servisiranje

- Diagnostika Dell Diagnostics
- Kode lučk gumba za vklop
- Kode piskov
- Diagnostične lučke

# **Diagnostika Dell Diagnostics**

### Kdaj uporabiti program Dell Diagnostics

Priporočamo, da pred začetkom dela te postopke natisnete.

**OPOMBA**: Programska oprema za diagnostiko Dell Diagnostics deluje le na računalnikih Dell.

**OPOMBA**: Medij *Drivers and Utilities* je izbiren in morda ni priložen vašemu računalniku.

Odprite program za sistemske nastavitve (glejte <u>Odpiranje sistemskih nastavitev</u>), preglejte informacije o konfiguraciji vašega računalnika in se prepričajte, da je naprava, ki jo želite preizkusiti, v sistemskih nastavitvah prikazana in vključena.

Zaženite program Dell Diagnostics s trdega diska ali medija Drivers and Utilities.

### Zaganjanje programa Dell Diagnostics s trdega diska

- 1. Vklopite (ali znova zaženite) računalnik.
- 2. Ko se pojavi logotip DELL, takoj pritisnite <F12>.

**OPOMBA**: Če vidite sporočilo o tem, da ni bilo mogoče najti diagnostične particije, zaženite Dell Diagnostics z vašega medija *Drivers and Utilities*.

Če čakate predolgo in se pojavi logotip operacijskega sistema, počakajte, dokler se ne prikaže namizje programa Microsoft® Windows®. Nato zaustavite računalnik in poskusite znova.

- 3. Ko se prikaže seznam zagonskih naprav, izberite **Boot to Utility Partition** (Zagon na particijo storitev) in pritisnite <Enter>.
- 4. Ko se pojavi Main Menu (glavni meni) programa Dell Diagnostics, izberite preizkus, ki ga želite zagnati.

#### Zagon programa Dell Diagnostics z medija Drivers and Utilities

- 1. Vstavite ploščo Drivers and Utilities.
- 2. Ugasnite računalnik in ga ponovno zaženite.

Ko se pojavi logotip DELL, takoj pritisnite <F12>.

Če čakate predolgo in se pojavi logotip operacijskega sistema Windows, počakajte, dokler se ne prikaže namizje operacijskega sistema Windows. Nato zaustavite računalnik in poskusite znova.

**OPOMBA**: Ti koraki spremenijo zaporedje zagona samo enkrat. Pri naslednjem zagonu se računalnik zažene glede na naprave, ki so določene v programu sistemski nastavitev.

- 3. Ko se prikaže seznam zagonskih naprav, označite **Onboard or USB CD-ROM Drive** (Vgrajeni pogon ali pogon USB CD-ROM) in pritisnite <Enter>.
- 4. Iz menija izberite možnost Boot from CD-ROM (zagon s CD-ROM pogona) in pritisnite <Enter>.

- 5. Pritisnite tipko 1 za zagon menija in pritisnite <Enter> za nadaljevanje.
- 6. V oštevilčenem seznamu izberite **Run the 32 Bit Dell Diagnostics** (zaženi 32-bitno Diagnostiko Dell). Če je navedenih več različic, izberite različico, ki je primerna za vaš računalnik.
- 7. Ko se pojavi Main Menu (glavni meni) programa Dell Diagnostics, izberite preizkus, ki ga želite zagnati.

### Glavni meni programa Dell Diagnostics

1. Ko se Dell Diagnostics naloži in se prikaže zaslon Main Menu (glavni meni), kliknite gumb želene možnosti.

| Možnost                                   | Funkcija                                                                                                    |
|-------------------------------------------|----------------------------------------------------------------------------------------------------|
| Express Test<br>(Hitri preizkus)          | Izvede hitri preizkus naprav. Ta preizkus običajno traja 10 do 20 minut in ne zahteva vaše udeležbe.<br>Najprej zaženite <b>Express Test</b> (Hitri preizkus), da povečate verjetnost hitrega odkritja težave. |
| Extended Test<br>(Razširjeni<br>preizkus) | Izvede izčrpen preizkus naprav. Ta preizkus običajno traja uro ali več in zahteva redno odgovarjanje<br>na vprašanja.                                                                                          |
| Custom Test<br>(Preizkus po<br>meri)      | Za preizkus določene naprave. Preizkuse, ki jih želite izvajati, lahko prilagajate.                                                                                                    |
| Symptom Tree<br>(Drevo<br>simptomov)      | Navede najpogostejše znake in vam omogoča izbiro preizkusa glede na simptom obstoječe težave.                                                                                                    |

- 2. Če je med preizkusom prišlo do napake, se pojavi sporočilo s kodo napake in opisom težave. Zapišite si kodo napake in opis težave ter sledite navodilom na zaslonu.
- 3. Če želite izvesti enega od preizkusov v možnosti **Custom Test** (Preizkus po meri) ali **Symptom Tree** (Drevo simptomov), lahko za dodatne informacije kliknete ustrezen jeziček, ki je opisan v tej tabeli.

| Jeziček                          | Funkcija                                                                                                    |
|----------------------------------|----------------------------------------------------------------------------------------------------|
| Results<br>(Rezultati)           | Prikaže rezultate preizkusa in možne napake.                                                                                                    |
| Errors<br>(Napake)               | Prikaže napake, kode napak in opis težave.                                                                                                    |
| Help (Pomoč)                     | Opis preizkusa in zahteve za njegovo izvedbo.                                                                                                    |
| Configuration<br>(Konfiguracija) | Prikaže konfiguracijo strojne opreme izbranih naprav.<br>Dell Diagnostics pridobi informacije o konfiguraciji za vse naprave iz sistemske nastavitve, pomnilnika in<br>različnih notranjih preizkusov ter prikaže informacije v seznamu naprav v levem podoknu zaslona. Na<br>seznamu naprav morda ne bo vseh naprav, nameščenih v računalniku ali priključenih nanj. |
| Parameters<br>(Parametri)        | Preizkus lahko prilagodite tako, da spremenite njegove nastavitve.                                                                                                    |

- 4. Če ste preizkuse diagnostike Dell Diagnostics zagnali s plošče Drivers and Utilities, odstranite ploščo iz pogona.
- 5. Za vrnitev v zaslon **Main Menu** (glavni meni) zaprite zaslon preizkusa. Za izhod iz Dell Diagnostics in ponovni zagon računalnika zaprite zaslon **Main Menu** (glavni meni).

# Kode lučk gumba za vklop

Diagnostične lučke podajajo veliko več informacij o stanju sistema, vendar računalnik podpira tudi stanja lučke napajanja. Stanja lučke napajanja so prikazana v naslednji tabeli.

| Stanje lučke<br>napajanja | Opis                                     |  |
|---------------------------|------------------------------------------|--|
| Izključeno                | Napajanje je izključeno, lučka ne sveti. |  |
|                           | Prvotno stanje lučke ob zagonu.          |  |

| Utripajoča<br>oranžna lučka                                                                                                    | <ul> <li>Prikazuje, da je v sistemu električna energija, vendar signal POWER_GOOD še ni aktiven.</li> <li>Če lučka trdega diska ne sveti, morate verjetno zamenjati vir napajanja.</li> <li>Če lučka trdega diska sveti, je verjetno prišlo do napake vgrajenega regulatorja ali modula regulacije napetosti VRM. Za dodatne informacije glejte diagnostične lučke.</li> </ul> |  |
|----------------------------------------------------------------------------------------------------|----------------------------------------------------------------------------------------------------|--|
| Sveti oranžno<br>Drugo stanje lučke ob zagonu. Prikazuje, da je signal POWER_GOOD aktiven in da je verjetno z<br>napajanja vse v redu. Za dodatne informacije glejte diagnostične lučke. |                                                                                                    |  |
| Utripajoča         zelena         O         Sistem je v stanju nizkega napajanja, bodisi S1 bodisi S3. Za določitev stanja sistema gle         diagnostične lučke.                       |                                                                                                    |  |
| Sveti zeleno                                                                                                    | Sistem je v stanju S0, običajnem stanju napajanja delujoče naprave.<br>BIOS bo lučko nastavil na to stanje, tako da bo označevala pridobivanje operacijske kode «opcode».                                                                                                    |  |

# Kode piskov

Če monitor ne more prikazati sporočil o napakah med stanjem POST, lahko računalnik odda niz piskov, ki vam pomaga prepoznati težavo, okvarjeni del ali sklop. V tej tabeli so kode piskov, ki se lahko pojavijo med stanjem POST. Večina kod piskov označuje usodno napako, zaradi katere se računalnik ne more zagnati, dokler napake ne odpravite.

| Koda              | Vzrok                                             |
|-------------------|---------------------------------------------------|
| 1-1-2             | Napaka v registru mikroprocesorja                 |
| 1-1-3             | Napaka pri branju/zapisovanju v NVRAM             |
| 1-1-4             | Napaka kontrolne vsote ROM BIOS                   |
| 1-2-1             | Napaka programljivega časovnika                   |
| 1-2-2             | Napaka pri inicializaciji DMA                     |
| 1-2-3             | Napaka pri branju/zapisovanju registra strani DMA |
| 1-3               | Napaka pri preizkusu grafičnega pomnilnika        |
| 1-3-1 skozi 2-4-4 | Pomnilnik ni ustrezno prepoznan ali uporabljen    |
| 3-1-1             | Napaka podrejenega registra DMA                   |
| 3-1-2             | Napaka glavnega registra DMA                      |
| 3-1-3             | Napaka registra glavne prekinitve maske           |
| 3-1-4             | Napaka registra podrejene prekinitve maske        |
| 3-2-2             | Napaka pri nalaganju prekinitvenega vektorja      |
| 3-2-4             | Napaka pri preizkusu krmilnika tipkovnice         |
| 3-3-1             | Prekinitev napajanja NVRAM                        |
| 3-3-2             | Neveljavna konfiguracija NVRAM                    |
| 3-3-4             | Napaka pri preizkusu grafičnega pomnilnika        |
| 3-4-1             | Napaka pri inicializaciji zaslona                 |
| 3-4-2             | Napaka pri izrisovanju zaslona                    |
| 3-4-3             | Napaka pri iskanju grafičnega ROM-a               |
| 4-2-1             | Okvara časovnika                                  |
| 4-2-2             | Napaka pri zaustavitvi                            |
| 4-2-3             | Napaka na vratih A20                              |
| 4-2-4             | Nepričakovana prekinitev v zaščitenem načinu      |
| 4-3-1             | Napaka v pomnilniku nad naslovom 0FFFFh           |
| 4-3-3             | Okvara števca 2 integriranega vezja časovnika     |

| 4-3-4 | Čas dneva se je ustavil                             |
|-------|-----------------------------------------------------|
| 4-4-1 | Napaka pri preizkusu zaporednih ali vzporednih vrat |
| 4-4-2 | Napaka pri raztezanju kode na senčeni pomnilnik     |
| 4-4-3 | Napaka pri preizkusu matematičnega koprocesorja     |
| 4-4-4 | Napaka pri preizkusu predpomnilnika                 |

# Diagnostične lučke

Za pomoč pri odpravljanju težav ima računalnik na zadnji plošči štiri lučke z oznakami 1, 2, 3 in 4. Kadar se računalnik zažene normalno, lučka utripne, preden se ugasne. Če je računalnik okvarjen, lahko s pomočjo lučk identificirate težavo.

**OPOMBA**: Ko računalnik zaključi samopreizkus (POST), pred zagonom operacijskega sistema se vse štiri lučke ugasnejo.

| Vzorec lučk   | Opis težave                                                                                                    | Predlagana rešitev                                                                                                    |
|---------------|----------------------------------------------------------------------------------------------------|----------------------------------------------------------------------------------------------------|
| 1234          | Računalnik je v<br>normalnem<br><i>izklopljenem</i> stanju,<br>ali pa je prišlo do<br>napake pred<br>nalaganjem BIOS-a. | <ul> <li>Računalnik priključite na delujočo vtičnico električnega omrežja.</li> <li>Če težave ne morete odpraviti, se obrnite na Dell.</li> </ul>                                                                                                    |
|               | Diagnostične lučke<br>ne svetijo, ko<br>računalnik uspešno<br>zažene operacijski<br>sistem.                             |                                                                                                    |
| 12 <b>3</b> 4 | Možna napaka<br>procesorja.                                                                                             | <ul> <li>Ponovno namestite procesor (glejte informacije za procesor vašega računalnika).</li> <li>Če težave ne morete odpraviti, se obrnite na Dell.</li> </ul>                                                                                                    |
| 12 <b>34</b>  | Pomnilniški moduli<br>so zaznani, vendar je<br>prišlo do napake v<br>pomnilniku.                                        | <ul> <li>Če sta nameščena dva ali več pomnilniških modulov, odstranite module, nato ponovno namestite en modul in ponovno zaženite računalnik. Če se računalnik zažene normalno, nadaljujte z nameščanjem dodatnih pomnilniških modulov (enega za drugim), dokler ne odkrijete okvarjenega modula oz. dokler ne namestite vseh modulov brez napake.</li> <li>Če je na voljo, v računalnik namestite pomnilnik, ki deluje in je iste vrste.</li> <li>Če težave ne morete odpraviti, se obrnite na Dell.</li> </ul> |
| 1234          | Možna napaka na<br>grafični kartici.                                                                                    | <ul> <li>Ponovno namestite grafične kartice.</li> <li>Če je na voljo, v računalnik namestite delujočo grafično kartico.</li> <li>Če težave ne morete odpraviti, se obrnite na Dell.</li> </ul>                                                                                                    |
| 1234          | Pojavila se je napaka<br>na disketnem<br>pogonu ali pogonu<br>trdega diska.                                             | Ponovno nastavite vse napajalne in podatkovne kable.                                                                                                    |
| 1 <b>234</b>  | Možna okvara vodila<br>USB.                                                                                             | Ponovno namestite USB naprave in preverite vse kabelske priključke.                                                                                                    |
| 1234          | Ni zaznanih<br>pomnilniških<br>modulov.                                                                                 | <ul> <li>Če sta nameščena dva ali več pomnilniških modulov, odstranite module, nato ponovno namestite en modul in ponovno zaženite računalnik. Če se računalnik zažene normalno, nadaljujte z nameščanjem dodatnih pomnilniških modulov (enega za drugim), dokler ne odkrijete okvarjenega modula oz. dokler ne namestite vseh modulov brez napake.</li> <li>Če je na voljo, v računalnik namestite pomnilnik, ki deluje in je iste vrste.</li> <li>Če težave ne morete odpraviti, se obrnite na Dell.</li> </ul> |
|               | Pomnilniški moduli                                                                                                    | <ul> <li>Prepričajte se, da ni posebnih zahtev za namestitev pomnilniškega</li> </ul>                                                                                                    |

| 1234 | so zaznani, vendar je<br>prišlo do napake v<br>konfiguraciji ali<br>združljivosti<br>pomnilnika. | modula/priključka.<br>• Računalnik mora podpirati pomnilnik, ki ga uporabljate (oglejte si odsek<br>«Tehnični podatki» za svoj računalnik).<br>• Če težave ne morete odpraviti, se obrnite na Dell.                                                                                                    |
|------|--------------------------------------------------------------------------------------------------|----------------------------------------------------------------------------------------------------|
| 1234 | Možna napaka na<br>razširitveni kartici.                                                         | <ul> <li>Preverite, ali obstaja spor, tako da odstranite razširitveno kartico (ne grafične kartice) in ponovno zaženete računalnik.</li> <li>Če težava ni odpravljena, ponovno namestite odstranjeno kartico, nato odstranite drugo kartico in ponovno zaženite računalnik.</li> <li>Ta postopek ponovite za vsako nameščeno razširitveno kartico. Če se računalnik zažene normalno, poiščite napako za spor virov pri kartici, ki ste jo iz računalnika odstranili nazadnje.</li> <li>Če težave ne morete odpraviti, se obrnite na Dell.</li> </ul>                             |
| 1234 | Prišlo je do druge<br>okvare.                                                                    | <ul> <li>Preverite, ali so vsi kabli trdega diska in optičnega pogona pravilno priključeni na sistemsko ploščo.</li> <li>Če se na zaslonu prikaže sporočilo o napaki, ki navaja težavo z napravo (kot je disketnik ali trdi disk), preverite, ali naprava deluje pravilno.</li> <li>Če se operacijski sistem skuša zagnati iz naprave (kot npr. disketnik ali optični pogon), preverite sistemske nastavitve in se prepričajte, da je zaporedje zagona, za naprave nameščene na vaš računalnik, pravilno.</li> <li>Če težave ne morete odpraviti, se obrnite na Dell.</li> </ul> |

#### Nastavitev sistema

Dell™ OptiPlex™ 780 Priročnik za servisiranje — mali pokončni računalnik, namizni računalnik in računalnik z majhnim ohišjem

- Boot Menu (Zagonski meni)
- ۲ Navigacijske tipke
- ٠ Odpiranje sistemskih nastavitev
- ۲ Simulacija sistemskih nastavitev
- ۲ Možnosti menija Sistemske nastavitve

#### Boot Menu (Zagonski meni)

Ko se prikaže logotip Dell™, pritisnite <F12>, da odprete meni za enkratni zagon s seznamom veljavnih zagonskih naprav za sistem.

Navedene možnosti so:

Internal HDD (Notranji HDD) CD/DVD/CD-RW Drive (CD/DVD/CD-RW pogon) Onboard NIC (Vgrajen omrežni vmesnik) BIOS Setup (Nastavitev BIOS-a) Diagnostics (Diagnostika)

Ta meni lahko uporabite, če želite zagnati določeno napravo ali prikazati diagnostiko za sistem. Če uporabite zagonski meni, s tem ne spremenite vrstnega reda zagona, ki je shranjen v BIOS-u.

#### Navigacijske tipke

S pritiskanjem teh tipk se lahko pomikate po zaslonih sistemskih nastavitev.

| Navigacijske tipke            |                                                                                  |
|-------------------------------|----------------------------------------------------------------------------------|
| Dejanje                       | Pritisk tipke                                                                    |
| Razširi in strni polje        | <enter>, tipka z levo ali desno puščico ali tipka +/-</enter>                    |
| Razširi in strni vsa polja    | <>                                                                               |
| Izhod iz BIOS-a               | <esc> — ostani v nastavitvah, shrani/izhod, zavrzi/izhod</esc>                   |
| Spremeni nastavitev           | Tipka z levo ali desno puščico                                                   |
| Izberi polje za spreminjanje  | <enter></enter>                                                                  |
| Prekliči spremembo            | <esc></esc>                                                                      |
| Ponastavi privzete nastavitve | <alt><f> ali možnost menija Load Defaults (Naloži privzete nastavitve)</f></alt> |

#### Odpiranje sistemskih nastavitev

Vaš računalnik ponuja naslednje možnosti za BIOS in sistemske nastavitve:

- Odpiranje menija za enkratni zagon s pritiskom na tipko <F12>
  Dostopanje do sistemskih nastavitev s pritiskom na tipko <F2>

#### Meni <F12>

Ko se prikaže logotip Dell™, pritisnite <F12>, da odprete meni za enkratni zagon s seznamom veljavnih zagonskih naprav za računalnik. V tem meniju sta vključeni tudi možnosti Diagnostics (Diagnostika) in Enter Setup (Odpri nastavitve). Naprave, navedene v zagonskem meniju, so odvisne od zagonskih naprav, ki so nameščene v računalniku. Ta meni lahko uporabite, če želite zagnati določeno napravo ali prikazati diagnostiko za računalnik. Če spreminjate zagonski meni, s tem ne spremenite vrstnega reda zagona, ki je shranjen v BIOS-u.

#### <F2>

Za vstop v sistemske nastavitve in spremembo uporabniško določenih nastavitev pritisnite <F2>. Če s to tipko ne morete vstopiti v sistemske nastavitve, pritisnite <F2>, ko lučke na tipkovnici prvič zasvetijo.

#### Možnosti menija Sistemske nastavitve

🜠 OPOMBA: Možnosti sistemskih nastavitev se lahko glede na računalnik razlikujejo in morda niso navedene v enakem vrstnem redu.

| b-                                 |                                                                                                    |
|------------------------------------|----------------------------------------------------------------------------------------------------|
| Splošno                            |                                                                                                    |
| System Board<br>(Sistemska plošča) | <ul> <li>Prikaže naslednje informacije:</li> <li>Sistemske informacije: prikazujejo informacije BIOS-a, sistemske informacije, servisno oznako, kodo za hitri servis Express Service Code, oznako sredstva, datum izdelave in datum lastništva.</li> <li>Informacije o pomnilniku: prikazujejo nameščen pomnilnik, uporaben pomnilnik, hitrost pomnilnika, način pomnilniškega kanala, tehnologija pomnilnika, velikost DIMM_1, velikost DIMM_2, velikost DIMM_3 in velikost DIMM_4.</li> <li>Informacije o procesorju: prikazujejo vrsto procesorja, hitrost procesorja, hitrost vodila procesorja, predpomnilnik procesorja L2, ID procesorja, različico mikro kode, zmogljivost več jeder in 64-bitno tehnologijo zmogljivosti HT.</li> <li>Informacije o PCI: prikazujejo reže, ki so na voljo na sistemski plošči.</li> </ul> |
| Date/Time<br>(Datum/čas)           | Prikaže datum in čas v sistemu. Spremembe datuma in časa v sistemu se spremenijo takoj.                                                                                                    |

| Boot Sequence | Določi vrstni red, po katerem poskuša računalnik najti operacijski sistem naprav, navedenih na seznamu.                                                                                              |
|---------------|----------------------------------------------------------------------------------------------------|
| zagona)       | <ul> <li>Vgrajen disketni pogon ali disketni pogon prek USB</li> <li>HDD (prikazuje model, ki je trenutno v sistemu)</li> <li>Vgrajen CD-pogon ali CD-pogon prek USB</li> <li>USB naprava</li> </ul> |

| Pogoni                                        |                                                                                                    |
|-----------------------------------------------|----------------------------------------------------------------------------------------------------|
| Diskette drive<br>(Disketni pogon)            | To polje določa, kako BIOS konfigurira disketni pogon; operacijski sistemi, ki podpirajo USB, bodo prepoznali disketne pogone prek USB ne glede na to nastavitev:                                                                                                    |
|                                               | <ul> <li>Disable (Onemogoči) - vsi disketniki so onemogočeni.</li> <li>Enable (Omogoči) - vsi disketniki so omogočeni.</li> </ul>                                                                                                    |
|                                               | Možnost nastavitve «USB Controller» (krmilnik USB) bo vplivala na delovanje disketnika.                                                                                                    |
| SATA Operation<br>(Delovanje SATA)            | Nastavi obliko delovanja vgrajenega nadzornika trdega diska.                                                                                                    |
|                                               | <ul> <li>Samodejno zaznavanje RAID / AHCI = RAID, če so pogoni podpisani, sicer AHCI</li> <li>Samodejno zaznavanje RAID / ATA = RAID, če so pogoni podpisani, sicer ATA</li> <li>Vklop RAID / ATA = SATA je konfiguriran za RAID ob vsakem zagonu</li> <li>Podedovano = Krmilnik trdega pogona je konfiguriran na podedovani način</li> </ul> |
|                                               | Podedovani način zagotavlja združljivost z nekaterimi starejšimi sistemi, ki ne podpirajo izvornih virov, ki so dodeljeni krmilniku pogona.                                                                                                    |
|                                               | Način RAID ni združljiv z ImageServer. Onemogočite način RAID, če omogočate Image Server.                                                                                                    |
| S.M.A.R.T. Reporting<br>(Poročilo S.M.A.R.T.) | To polje nadzoruje, ali sistem med zagonom poroča o napakah pogona trdega diska za vgrajene pogone. Ta tehnologija je del specifikacije SMART (Self Monitoring Analysis and Reporting Technology – tehnologija analize samonadzorovanja in poročanja).                                                                                        |
|                                               | Ta možnost je privzeta.                                                                                                    |
| Drives (Pogoni)                               | Omogoči ali onemogoči pogone SATA ali ATA, priključene na sistemsko ploščo.                                                                                                    |

| Konfiguracija sistema                             |                                                                                                    |
|---------------------------------------------------|----------------------------------------------------------------------------------------------------|
| Integrated NIC (Integrirani omrežni<br>vmesnik)   | Omogoči ali onemogoči vgrajeno omrežno kartico. Vgrajen omrežni vmesnik lahko nastavite na: <ul> <li>Disable (Onemogoči)</li> <li>Enable (Omogoči) (privzeto)</li> <li>Omogoči s PXE</li> <li>Omogoči z ImageSever</li> </ul>                         |
|                                                   | Način ImageServe ni združljiv z načinom RAID. Onemogočite način RAID, če omogočate ImageServer.                                                                                                    |
|                                                   | PXE je potreben le, če nameravate pospešiti operacijski sistem, ki je na strežniku, ne če pospešujete operacijski sistem na trdem disku v tem sistemu.                                                                                                |
|                                                   | To polje omogoča in onemogoča notranji USB za Flex Bay, nastavite pa lahko:                                                                                                    |
| USB for Flexbay (USB za Flexbay)                  | <ul> <li>Disable (Onemogoči) - notranji USB za Flex Bay je onemogočen</li> <li>Enable (Omogoči) - notranji USB za Flex Bay je omogočen</li> <li>No Boot (Ni zagona) - notranji USB za Flex Bay je omogočen, vendar ni zagonski. (privzeto)</li> </ul> |
| USB Controller (Krmilnik USB)                     | Vklopi ali izklopi vgrajen krmilnik USB. Vgrajen krmilnik USB lahko nastavite na:                                                                                                    |
|                                                   | <ul> <li>Enable (Omogoči) (privzeto)</li> <li>Disable (Onemogoči)</li> <li>No boot (Ni zagona)</li> </ul>                                                                                                    |
|                                                   | Operacijski sistemi s podporo USB bodo prepoznali pomnilnik USB.                                                                                                    |
| Parallel Port (Vzporedna vrata)                   | Prepozna in določi nastavitev vzporednih vrat. Vzporedna vrata lahko nastavite na:                                                                                                    |
| Parallel Port Address (Naslov<br>vzporednih vrat) | Nastavi osnovni V/I naslov vgrajenih vzporednih vrat.                                                                                                    |
| Serial Port #1 (Serijska vrata #1)                | Prepozna in določi nastavitev serijskih vrat. Serijska vrata lahko nastavite na:                                                                                                    |
| Serial Port #2 (Serijska vrata #2)                | Prepozna in določi nastavitev serijskih vrat. Serijska vrata lahko nastavite na:<br>• Disable (Onemogoči)<br>• Auto (Samodejno) (privzeto)<br>• COM2<br>• COM4<br>Operacijski sistem lahko dodeli vire tudi, če je nastavitev onemogočena.            |
| Miscellaneous Devices (Razne<br>naprave)          | Vklopi ali izklopi naslednje vgrajene naprave:<br>• Sprednji USB<br>• Zadnji dvojni USB<br>• Zadnji četverni USB<br>• Reže PCI<br>• Avdio                                                                                                    |

| Video                             |                                                                                                    |
|-----------------------------------|----------------------------------------------------------------------------------------------------|
| Primary Video<br>(Primarni video) | To polje določa, kateri video krmilnik bo postal primarni video krmilnik, če sta v sistemu na voljo dva krmilnika. Izbira se upošteva le, če sta prisotna dva video krmilnika.                                                                                                    |
|                                   | <ul> <li>Auto (Samodejno) (privzeto) - uporabi dodani video krmilnik.</li> <li>Onboard/Card (Vgrajeni/kartica) - uporabi vgrajeni video krmilnik, razen če je nameščena grafična kartica. Kartica PCI Express<br/>Graphic (PEG) bo povozila in onemogočila vgrajeni video krmilnik.</li> </ul> |

| Delovanje                                                    |                                                                                                    |
|--------------------------------------------------------------|----------------------------------------------------------------------------------------------------|
| Multi Core Support<br>(Podpora za<br>večjedrno<br>delovanje) | To polje določa, ali bo na v procesorju omogočeno eno ali več jeder. Delovanje nekaterih programov se z dodatnimi jedri izboljša.                                                                                                    |
| Intel® SpeedStep™                                            | Možnost omogoči ali onemogoči izvajanje načina procesorja Intel® SpeedStep™. Ko je onemogočen, je sistem nastavljen na največje<br>delovanje, programček Intel® SpeedStep™ ali gonilnik izvornega operacijskega sistema pa ne moreta nastavljati zmogljivosti procesorja. Ko je<br>omogočen Intel® SpeedStep™, omogočeni CPU lahko deluje v več stanjih delovanja.<br>Ta možnost je privzeta.                                            |
| C States Control<br>(Nadzor stanj C)                         | Ta možnost omogoča ali onemogoča dodatna stanja mirovanja procesorja. Operacijski sistem lahko ta stanja uporablja za dodatno varčevanje<br>z energijo, ko je v mirovanju.<br>Ta možnost je privzeta.                                                                                                    |
| Limit CPUID Value<br>(Omejitev vrednosti<br>CPUID)           | To polje omejuje največjo vrednost, ki jo standardna funkcija procesorja CPUID podpira. Nekateri operacijski sistemi ne bodo dokončali<br>namestitve, če je podprta funkcija CPUID večja od 3.<br>Ta možnost je privzeta.                                                                                                    |
| HDD Acoustic Mode<br>(HDD Akustični<br>način)                | <ul> <li>Ta možnost omogoča, da optimizirate delovanje trdih diskov in nivo zvočnega hrupa glede na svoje osebne potrebe.</li> <li>Bypass (Obhod) (privzeto) - ne naredi ničesar (zahtevano za starejše diske).</li> <li>Quiet (Tiho) - disk je počasnejši, a tišji.</li> <li>Suggested (Predlagano) - omogoča, da izdelovalec diska izbere način.</li> <li>Performance (Delovanje) - disk je hitrejši, a verjetno glasnejši.</li> </ul> |

| Virtualization Support (Podpora virtualizacije) |                                                                                                    |  |
|-------------------------------------------------|----------------------------------------------------------------------------------------------------|--|
| Virtualization<br>(Virtualizacija)              | Ta možnost določa, ali lahko nadzornik navideznih strojev (Virtual Machine Monitor – VMM) uporablja dodatne zmogljivosti strojne opreme, ki<br>jih omogoča tehnologija Intel® Virtualization. Virtualization.                                                                                     |  |
|                                                 | Enable Intel® Virtualization Technology (Omogoči tehnologijo Intel® Virtualization) - možnost je privzeto onemogočena.                                                                                                    |  |
| VT for Direct I/O<br>(VT za neposreden          | Nadzorniku navideznih strojev (VMM) omogoči ali onemogoči uporabo dodatne zmogljivosti strojne opreme, ki jih omogoča tehnologija Intel®<br>Virtualization technology for direct I/O.                                                                                                    |  |
| V/1)                                            | Enable Intel® Virtualization Technology for Direct I/O (Omogoči tehnologijo Intel® Virtualization za neposreden V/I) - ta možnost je privzeto onemogočena.                                                                                                    |  |
| Trusted Execution<br>(Zanesljiva<br>izvedba)    | Polje določa, ali lahko hipervizor MVMM (Measured Virtual Machine Monitor) uporablja dodatne zmogljivosti strojne opreme, ki jih omogoča tehnologija Intel® Trusted Execution. Tehnologija TPM Virtualization in tehnologija Virtualization za neposredni V/I mora biti za to funkcijo omogočena. |  |
|                                                 | Enable Intel® Trusted Execution Technology (Omogoči tehnologijo Intel® Trusted Execution) - ta možnost je privzeto<br>onemogočena                                                                                                    |  |

| Varnost                                      |                                                                                                    |
|----------------------------------------------|----------------------------------------------------------------------------------------------------|
| Administrative Password<br>(Skrbniško geslo) | Omogoči omejen dostop do programa namestitve računalniškega sistema na isti način, kot je lahko omejen dostop do sistema z možnostjo <b>System Password</b> (Sistemsko geslo). |
|                                              | Ta možnost ni nastavljena privzeto.                                                                                                    |
| System Password (Sistemsko                   | Prikaže obstoječe stanje možnosti zaščite gesla sistema in omogoča novo nastavitev in preverjanje gesla sistema.                                                               |
| gesio)                                       | Ta možnost ni nastavljena privzeto.                                                                                                    |
| Password Changes                             | Omogoči ali onemogoči uporabniku, da spremeni geslo sistema brez gesla administratorja.                                                                                        |
| (Spremembe gesia)                            | Ta možnost je privzeto omogočena.                                                                                                    |
| TPM Security (Zaščita TPM)                   | Vklopi ali izklopi zaščito zaupanja vrednega modula za platforme (TPM).                                                                                                    |
|                                              | Vgrajeno zaščito TPM lahko nastavite na:                                                                                                    |
|                                              | <ul> <li>Deactivate (Deaktiviraj) (privzeto)</li> <li>Activate (Aktiviraj)</li> <li>Clear (Počisti)</li> </ul>                                                                 |
|                                              | Kadar je zaščita TPM nastavljena na Clear (Počiščeno), program namestitve sistema počisti informacije uporabnika<br>shranjene v TPM.                                           |
| CPU XD support (Podpora za                   | Vklopi ali izklopi izvajanje načina izklopa procesorja.                                                                                                    |
|                                              | Ta možnost je privzeto omogočena.                                                                                                    |
| Computrace(R)                                | Omogoči ali onemogoči dodatno storitev Computrace®, oblikovano za upravljanje z opremo.                                                                                        |
|                                              | To možnost lahko nastavite na:                                                                                                    |
|                                              | <ul> <li>Deactivate (Deaktiviraj) (privzeto)</li> <li>Disable (Onemogoči)</li> <li>Activate (Aktiviraj)</li> </ul>                                                             |
| SATA-0 Password (SATA-0                      | Prikaže obstoječe stanje nastavitve gesla za trdi disk priključen na SATA-0 priključek na sistemski plošči.                                                                    |

| geslo) | Nastavite lahko novo geslo. Ta možnost ni nastavljena privzeto.                                     |
|--------|----------------------------------------------------------------------------------------------------|
|        | OPOMBA: Program nastavitve sistema prikaže geslo za vsak trdi disk, priključen na sistemsko ploščo. |

| Upravljanje porabe                                    | Upravljanje porabe                                                                                                    |  |
|-------------------------------------------------------|----------------------------------------------------------------------------------------------------|--|
| AC Recovery (Obnovitev<br>napajanja)                  | Določi, kako se sistem odzove na ponoven vklop napajanja po izklopu. Obnovitev napajanja lahko nastavite na:<br>• Power Off (Izključeno) (privzeto)<br>• Power On (Vključeno)<br>• Last State (Zadnje stanje)                                                                                                    |  |
| Auto On Time (Čas<br>samodejnega vklopa)              | Nastavi čas za samodejni vklop računalnika.<br>Čas je nastavljen v standardni 12-urni obliki (ure:minute:sekunde).<br>Spremeni čas vklopa z vnosom številk v polja AM/PM.<br>OPOMBA: Ta možnost ne deluje, če računalnik izklopite z uporabo stikala na razdelilniku ali zaščito pred valovanjem napetosti ali če<br>je Auto Power On nastavljen na «disabled» (onemogočeno). |  |
| Low Power Mode (Način nizke<br>porabe)                | Vklopi ali izklopi način nizke porabe.<br>Ta možnost je privzeta.<br>Ko je omogočen način nizke porabe, je vgrajena omrežna kartica onemogočena, če je sistem izklopljen ali v načinu Hibernate<br>(Hibernacija). Samo vgrajeni omrežni vmesniki lahko sistem prebudijo na daljavo.                                                                                           |  |
| Remote Wake Up (Oddaljeno<br>prebujanje)              | Omogoča sistemu, da se vklopi, ko krmilnik omrežnega vmesnika sprejme signal za prebujanje. Prebujanje na daljavo lahko<br>nastavite na:<br>• Disable (onemogoči) (privzeto)<br>• Enable (omogoči)<br>• Enable with Boot NIC (Omogoči z zagonom omrežnega vmesnika)                                                                                                    |  |
| Suspend Mode (Način<br>pripravljenosti)               | Nastavi način upravljanja z energijo stanja pripravljenosti na:                                                                                                    |  |
| Fan Control Override (Prepis<br>nadzora ventilatorja) | Nadzira hitrost ventilatorja sistema.<br>OPOMBA: Ko je vklopljen, ventilator deluje s polno hitrostjo.                                                                                                    |  |

| <br>Vzdrževanje                  |                                                                           |  |
|----------------------------------|---------------------------------------------------------------------------|--|
| Service Tag (Oznaka za storitve) | Prikaže oznako za storitve za vaš računalnik.                             |  |
| Asset Tag (Oznaka sredstva)      | Dopušča ustvarjanje oznake sredstva, če ta še ni bila nastavljena.        |  |
|                                  | Ta možnost ni nastavljena privzeto.                                       |  |
| SERR Messages (Sporočila SERR)   | Nadzira mehanizem SERR sporočila.                                         |  |
|                                  | Ta možnost je privzeto omogočena.                                         |  |
|                                  | Nekatere grafične kartice potrebujejo izklop mehanizma SERR za sporočila. |  |

| Image Server                      |                                                                                                    |  |  |  |
|-----------------------------------|----------------------------------------------------------------------------------------------------|--|--|--|
| Lookup Method (Način pregleda)    | Določi, kako slikovni strežnik pregleduje naslove strežnika.                                                                                  |  |  |  |
|                                   | <ul> <li>Statični IP</li> <li>DNS</li> </ul>                                                                                                  |  |  |  |
|                                   | OPOMBA: Vgrajeni omrežni vmesnik morate nastaviti na Enable (Omogoči) z ImageServer za nastavitev načina<br>Lookup Method.                    |  |  |  |
| ImageServer IP                    | Določi osnovni statični IP naslov strežnika ImageServer, s katerim komunicira odjemalski program.                                             |  |  |  |
|                                   | Privzet IP naslov je <b>255.255.255.255</b>                                                                                                   |  |  |  |
|                                   | OPOMBA: Vgrajeni omrežni vmesnik morate nastaviti na Enable (Omogoči) s strežnikom ImageServer za<br>nastavitev IP strežnika ImageServer.     |  |  |  |
| ImageServer Port (Vrata           | Določi osnovni IP naslov strežnika ImageServer, s katerim komunicira odjemalski program.                                                      |  |  |  |
| ImageServer)                      | Privzet IP vhod je 06910.                                                                                                    |  |  |  |
| Client DHCP (DHCP odjemalca)      | Določi, kako odjemalec dostopa do IP naslova.                                                                                                 |  |  |  |
|                                   | Statični IP     DHCP (privzeto)                                                                                                    |  |  |  |
| Client IP (IP odjemalca)          | Določi statični IP naslov odjemalca.                                                                                                    |  |  |  |
|                                   | Privzet IP naslov je <b>255.255.255.255</b>                                                                                                   |  |  |  |
|                                   | OPOMBA: Za nastavitev Client IP (IP odjemalca) morate Client DHCP (DHCP odjemalca) nastaviti na Static IP (Statični IP).                      |  |  |  |
| Client SubnetMask (Maska          | Določi masko podomrežja odjemalca.                                                                                                    |  |  |  |
| podomrezja odjemalca)             | Privzeta nastavitev je 255.255.255.255                                                                                                    |  |  |  |
|                                   | OPOMBA: Za nastavitev Client SubnetMask (maska podomrežja odjemalca) morate Client DHCP (DHCP odjemalca) nastaviti na Static IP (Statičen IP) |  |  |  |
| Client Gateway (Prehod odjemalca) | Določi IP naslov prehoda za odjemalca.                                                                                                    |  |  |  |
|                                   | Privzeta nastavitev je 255.255.255.255                                                                                                    |  |  |  |

|                                 | OPOMBA: Za nastavitev Client SubnetMask (maska podomrežja odjemalca) morate Client DHCP (DHCP<br>odjemalca) nastaviti na Static IP (Statičen IP) |
|---------------------------------|----------------------------------------------------------------------------------------------------|
| License Status (Stanje licence) | Prikaže obstoječe stanje licence.                                                                                                    |

| Vedenje Post                                          |                                                                                                    |                                             |  |  |
|-------------------------------------------------------|----------------------------------------------------------------------------------------------------|---------------------------------------------|--|--|
| Fast Boot (Hitri zagon)                               | Ko je omogočen (privzeto), se računalnik zažene hitreje, saj preskoči nekaj nastavitev in testov.                                                                                                    |                                             |  |  |
| NumLock LED (Lučka<br>NumLock)                        | Omogoči ali onemogoči možnost NumLock, ko se računalnik zažene.<br>Ko je omogočeno (privzeto), ta možnost vklopi številčne in matematične možnosti, ki so označene na vrhu vsake tipke. Ko je                                                                                                    |                                             |  |  |
| POST Hotkeys (Vroče tipke<br>POST)                    | Omogoča, da določite funkcijske tipke za prikaz na ekranu, ko se računalnik zažene.         • Enable F2 = Setup (Omogoči F2 = Nastavitve) (omogočeno privzeto)         • Enable F12 = Boot menu (Omogoči F2 = zagonski meni) (omogočeno privzeto)                                                        |                                             |  |  |
| Keyboard Errors (Napake<br>tipkovnice)                | Omogoči ali onemogoči poročanje o napakah tipkovnice ob zagonu računalnika.<br>Ta možnost je privzeto omogočena.                                                                                                    |                                             |  |  |
| MEBx Hotkey (Vroča tipka<br>MEBx)                     | Prijava prikazuje sporočilo z zaporedjem tipk, ki jih je treba pritisniti za vstop v program za nastavitev Manageability Engine BIOS<br>Extensions (MEBx) Setup.<br>Ta možnost je privzeto omogočena.                                                                                                    |                                             |  |  |
| OS Install (Namestitev<br>operacijskega sistema (OS)) | Nastavi maksimalen pomnilnik sistema za OS, ki se naloži med namestitvijo. Če je možnost omogočena, je maksimalen razpoložljiv pomnilnik 256 MB RAM.<br>Ta možnost je privzeto onemogočena.<br>Razlog je, da nekateri operacijski sistemi ne dokončajo namestitve z več kot 2 GB sistemskega pomnilnika. |                                             |  |  |
| Sistemski dnevniki                                    |                                                                                                    |                                             |  |  |
| BIOS Events (Dogodki BIOS-a)                          |                                                                                                    | Prikaže dogodke prijav v sistem in omogoča: |  |  |

Počiščenje dnevnika
Označitev vseh vnosov

#### Pokrov Dell™ OptiPlex™ 780 Priročnik za servisiranje — namizni računalnik

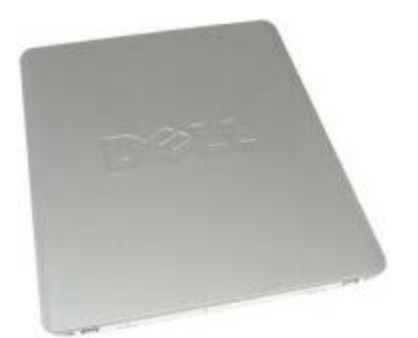

**OPOZORILO:** Pred posegom v notranjost računalnika preberite varnostne informacije, ki so priložene računalniku. Za dodatne informacije o varnem delu obiščite domačo stran za skladnost s predpisi na naslovu www.dell.com/regulatory\_compliance.

## Odstranjevanje pokrova

**OPOMBA**: Za ogled spodnjih slik boste morda morali namestiti Adobe Flash Player, ki ga lahko prenesete s spletnega mesta **Adobe.com**.

- 1. Sledite navodilom v poglavju Pred posegom v notranjost računalnika.
- 2. Povlecite zapah za sprostitev pokrova.

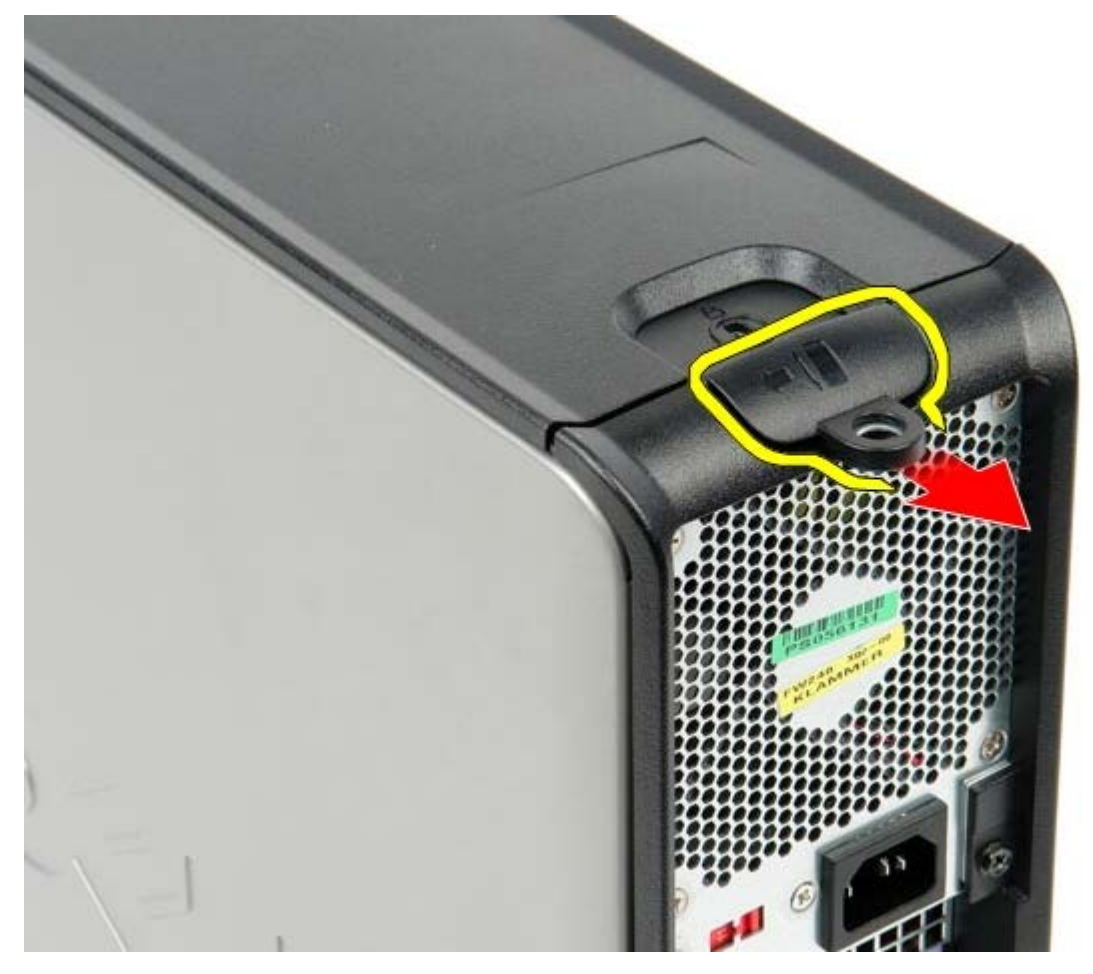

3. Pokrov nagnite navzdol in ga nato odstranite iz računalnika.

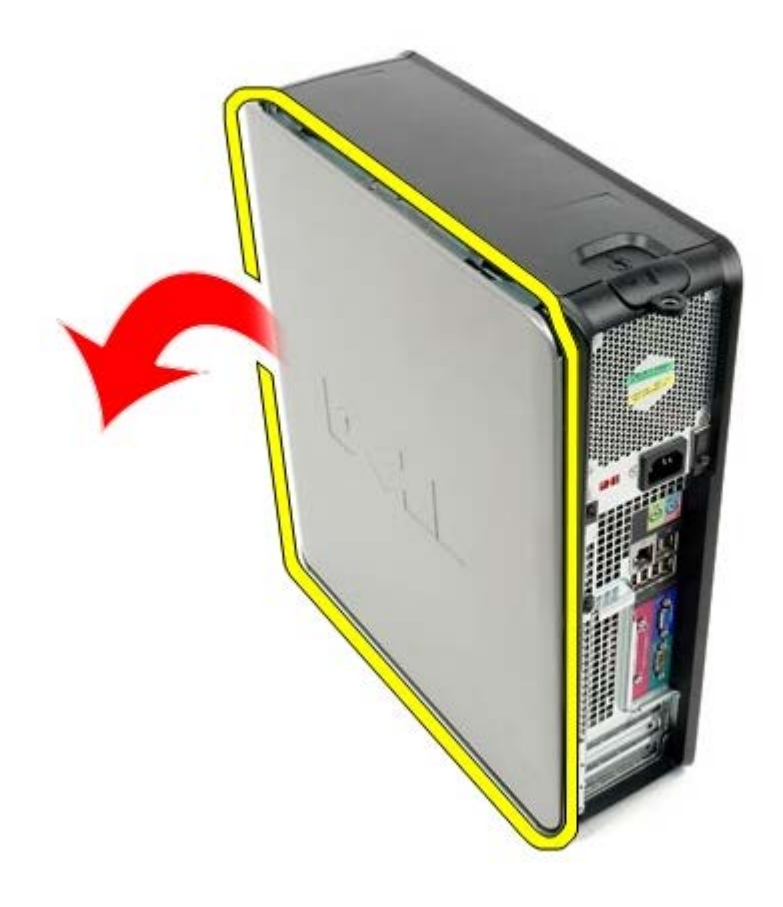

# Ponovna namestitev pokrova

Za ponovno namestitev pokrova zgornje korake opravite v obratnem vrstnem redu.

<u>Nazaj na vsebino</u>

# Primarni trdi disk

Dell<sup>™</sup> OptiPlex<sup>™</sup> 780 Priročnik za servisiranje — namizni računalnik

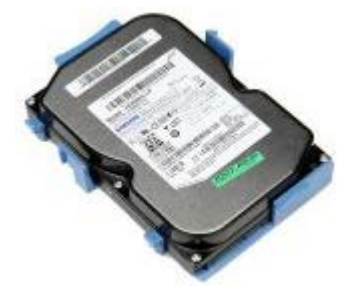

**OPOZORILO:** Pred posegom v notranjost računalnika preberite varnostne informacije, ki so priložene računalniku. Za dodatne informacije o varnem delu obiščite domačo stran za skladnost s predpisi na naslovu www.dell.com/regulatory\_compliance.

## Odstranjevanje primarnega trdnega diska

- 1. Sledite navodilom v poglavju Pred posegom v notranjost računalnika.
- 2. Odstranite optični pogon iz računalnika.
- 3. Če je prisoten <u>sekundarni trdi disk</u>, ga dvignite in odstranite iz računalnika.
- 4. Odklopite podatkovni kabel za trdi disk.

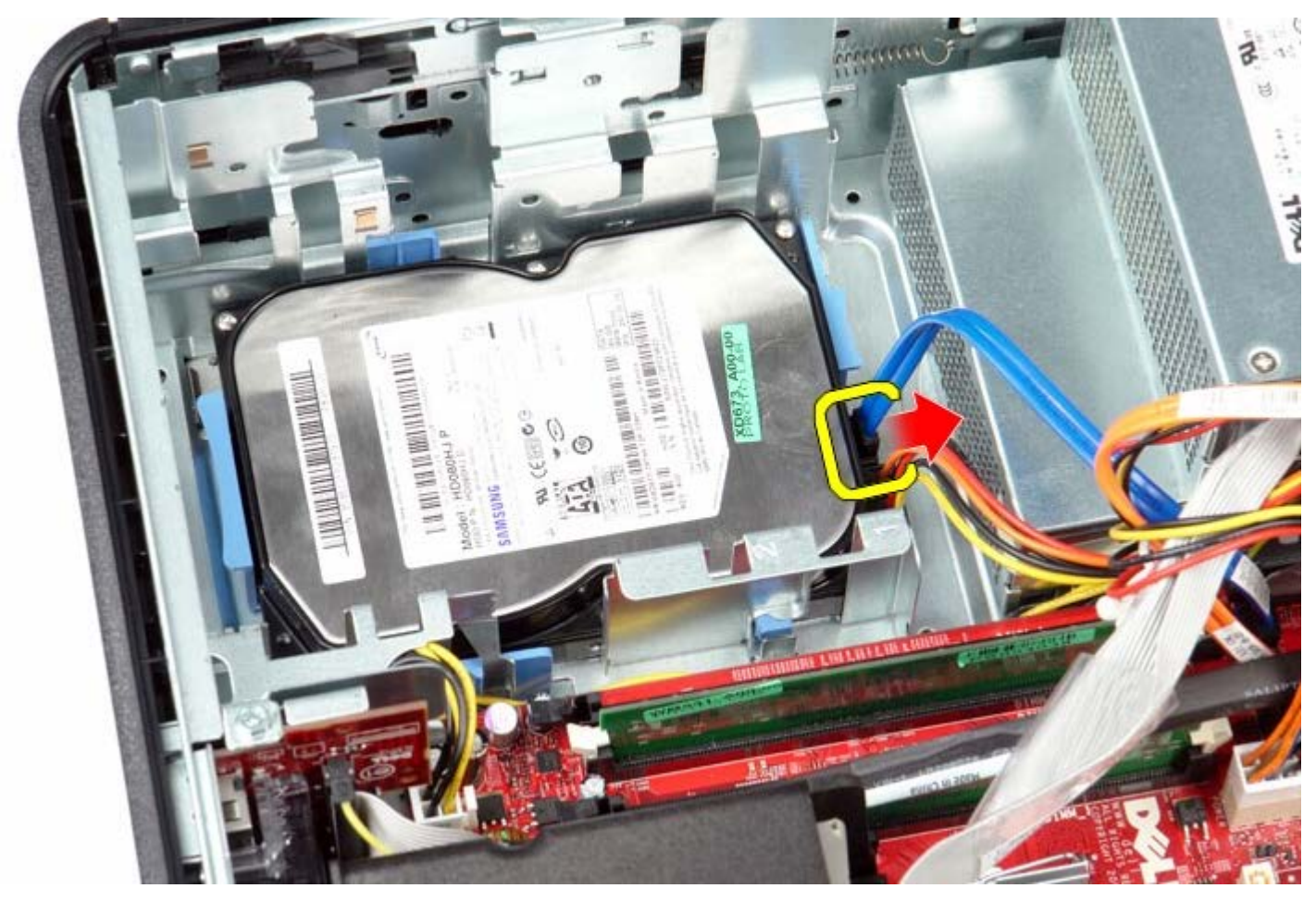

5. Odklopite napajalni kabel za trdi disk.

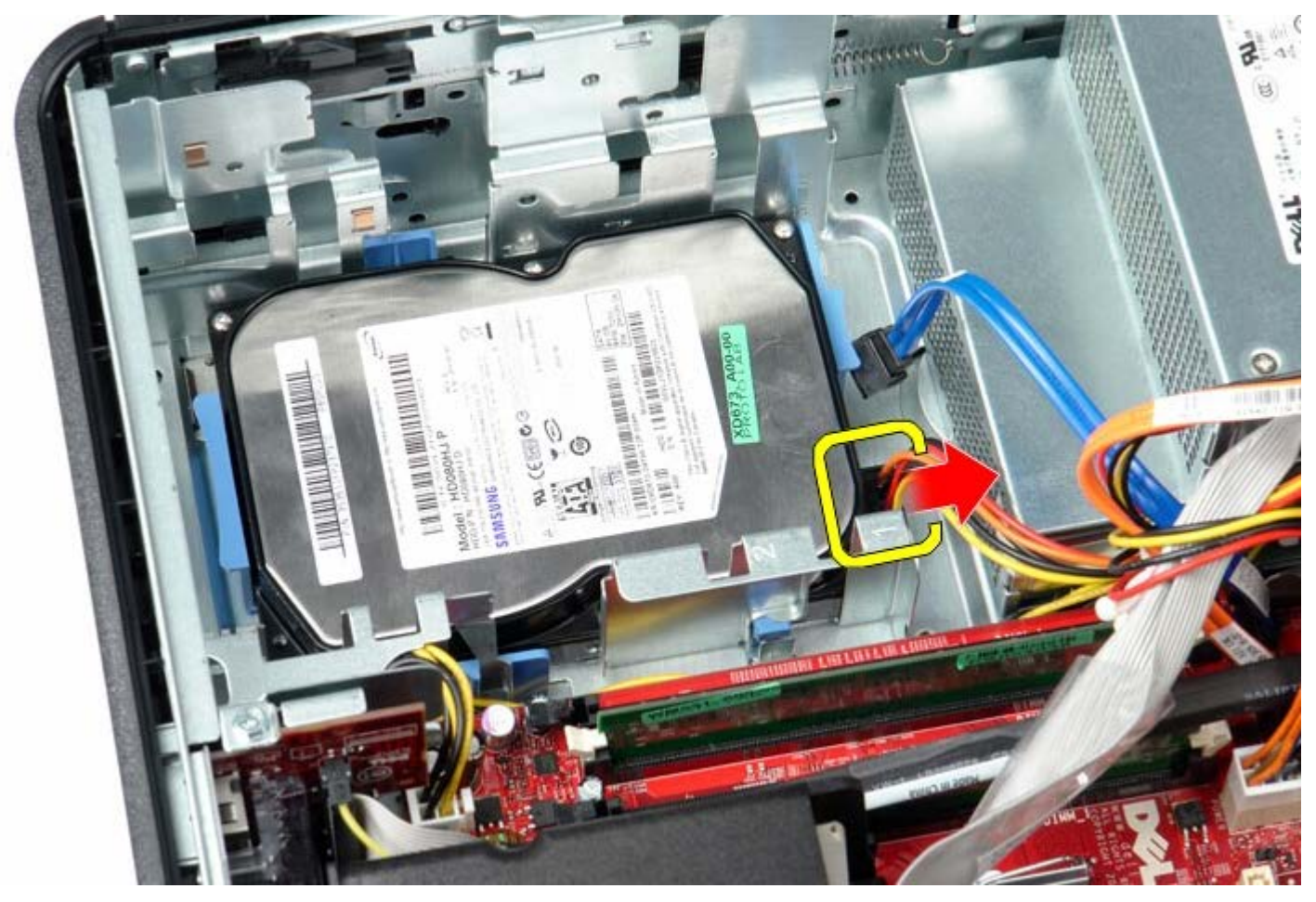

6. Stisnite modri pritrdilni sponki na obeh straneh pogona in pazljivo potisnite pogon proti zadnji strani računalnika.

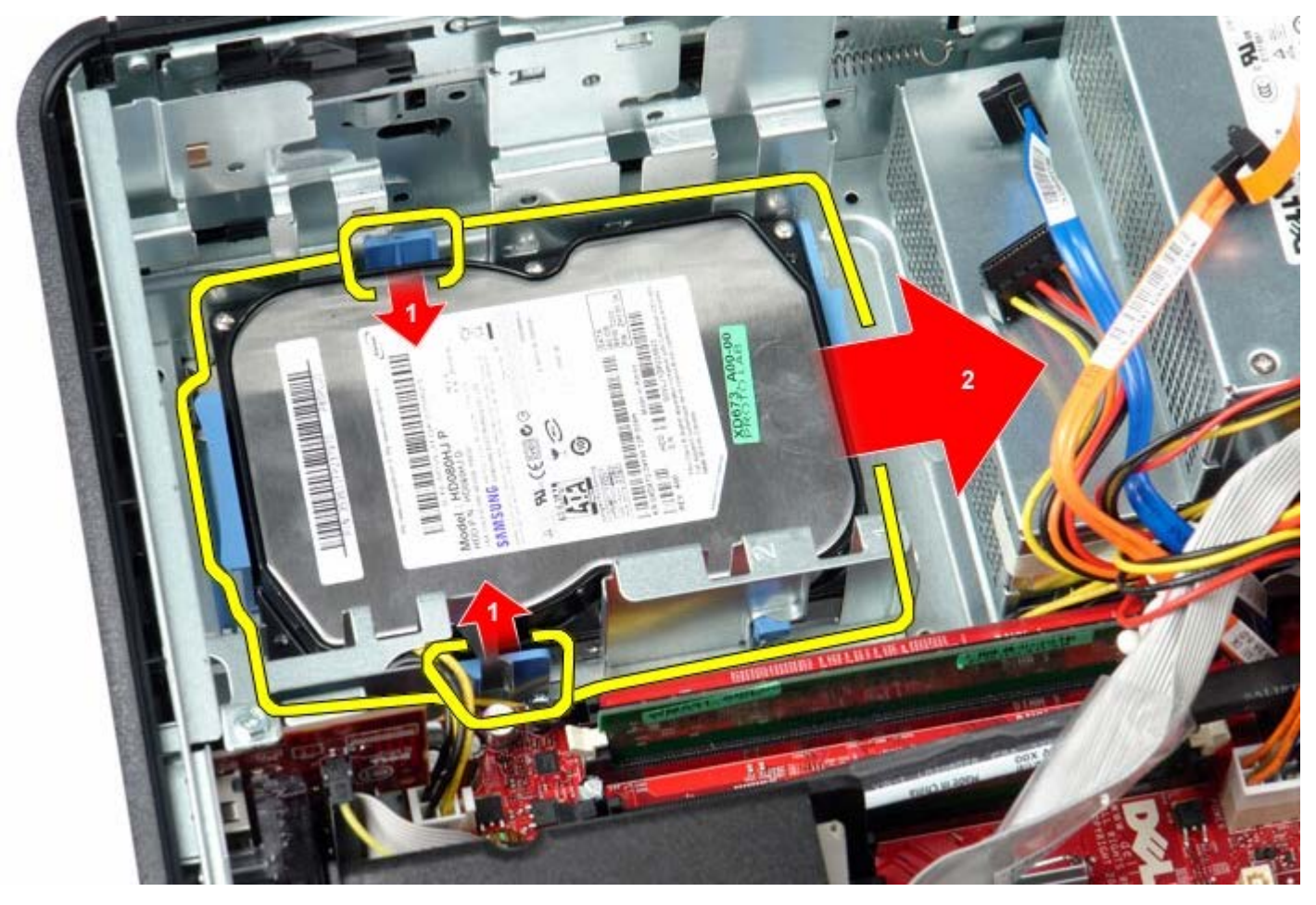

7. Dvignite in odstranite trdi disk iz sistema.

![](_page_24_Picture_0.jpeg)

# Zamenjava primarnega trdega diska

Za ponovno namestitev trdega diska zgornje korake opravite v obratnem vrstnem redu.

<u>Nazaj na vsebino</u>

### Disketni pogon Dell™ OptiPlex™ 780 Priročnik za servisiranje — namizni računalnik

![](_page_25_Picture_2.jpeg)

**OPOZORILO:** Pred posegom v notranjost računalnika preberite varnostne informacije, ki so priložene računalniku. Za dodatne informacije o varnem delu obiščite domačo stran za skladnost s predpisi na naslovu www.dell.com/regulatory\_compliance.

# Odstranjevanje disketnega pogona

- 1. Sledite navodilom v poglavju Pred posegom v notranjost računalnika.
- 2. Odklopite podatkovni kabel za disketni pogon.

![](_page_25_Picture_7.jpeg)

3. Odklopite napajalni kabel za disketni pogon.

![](_page_26_Picture_0.jpeg)

4. Potegnite zatič za sprostitev pogona in disketnik potisnite proti zadnjemu delu računalnika.

![](_page_26_Picture_2.jpeg)

5. Disketni pogon dvignite gor in stran od računalnika.

![](_page_27_Picture_0.jpeg)

# Ponovna namestitev disketnega pogona

Za ponovno namestitev disketnega pogona korake opravite v obratnem vrstnem redu.

# Razširitvena(-e) kartica(-e)

Dell™ OptiPlex™ 780 Priročnik za servisiranje — namizni računalnik

![](_page_28_Picture_3.jpeg)

**OPOZORILO:** Pred posegom v notranjost računalnika preberite varnostne informacije, ki so priložene računalniku. Za dodatne informacije o varnem delu obiščite domačo stran za skladnost s predpisi na naslovu www.dell.com/regulatory\_compliance.

# Odstranjevanje razširitvenih(-e) kartic(e)

- 1. Sledite navodilom v poglavju Pred posegom v notranjost računalnika.
- 2. Sprostitveni jeziček na zadrževalnem zapahu kartice zasučite navzgor.
- 3. Zapah za sprostitev kartice na plošči razširitvene kartice nežno povlecite stran od kartice, nato pa kartico sprostite navzgor in ven iz priključka na sistemski plošči.

![](_page_28_Picture_9.jpeg)

## Ponovna namestitev razširitvenih(-e) kartic(e)

Za ponovno namestitev razširitvenih kartic zgornje korake opravite v obratnem vrstnem redu.

<u>Nazaj na vsebino</u>

### **Pomnilnik** Dell™ OptiPlex™ 780 Priročnik za servisiranje — namizni računalnik

![](_page_30_Picture_2.jpeg)

OPOZORILO: Pred posegom v notranjost računalnika preberite varnostne informacije, ki so priložene računalniku. Za dodatne informacije o varnem delu obiščite domačo stran za skladnost s predpisi na naslovu www.dell.com/regulatory\_compliance.

# Odstranjevanje pomnilniškega(ih) modula(ov)

- 1. Sledite navodilom v poglavju Pred posegom v notranjost računalnika.
- 2. Potisnite varnostna zatiča na vsaki strani priključka pomnilniškega modula navzven.

![](_page_30_Picture_7.jpeg)

3. Na rahlo vzdignite sklop toplotnega odvoda in ga odstranite iz računalnika.

![](_page_31_Picture_0.jpeg)

# Zamenjava pomnilniškega(ih) modula(ov)

Za ponovno namestitev pomnilniškega(ih) modula(ov) zgornje korake opravite v obratnem vrstnem redu.

Napajalnik Dell™ OptiPlex™ 780 Priročnik za servisiranje — namizni računalnik

![](_page_32_Picture_2.jpeg)

**OPOZORILO:** Pred posegom v notranjost računalnika preberite varnostne informacije, ki so priložene računalniku. Za dodatne informacije o varnem delu obiščite domačo stran za skladnost s predpisi na naslovu www.dell.com/regulatory\_compliance.

# Odstranjevanje napajalnika

- 1. Sledite navodilom v poglavju Pred posegom v notranjost računalnika.
- 2. Odstranite optični pogon.
- 3. Odstranite <u>sekundarni trdi disk</u> (če je prisoten).
- 4. Odstranite trdi disk.
- 5. S sistemske plošče odklopite glavni napajalni priključek.

![](_page_32_Picture_10.jpeg)

6. S sistemske plošče odklopite napajalni priključek procesorja.

![](_page_33_Picture_0.jpeg)

7. Odklopite priključni napajalni kabel procesorja iz vodil napeljave pod sistemsko ploščo.

![](_page_33_Picture_2.jpeg)

8. Odstranite vijake, s katerimi je napajalnik pritrjen na hrbtno stran ohišja računalnika.

![](_page_34_Picture_0.jpeg)

9. Pritisnite zatič za sprostitev napajalnika na dnu ohišja in napajalnik nato potisnite proti sprednjemu delu računalnika.

![](_page_34_Picture_2.jpeg)

10. Dvignite napajalnik navzgor in stran od računalnika.

![](_page_35_Picture_0.jpeg)

# Ponovna namestitev napajalnika

Za ponovno namestitev napajalnika zgornje korake opravite v obratnem vrstnem redu.

<u>Nazaj na vsebino</u>

Ventilator Dell™ OptiPlex™ 780 Priročnik za servisiranje — namizni računalnik

![](_page_36_Picture_2.jpeg)

**OPOZORILO:** Pred posegom v notranjost računalnika preberite varnostne informacije, ki so priložene računalniku. Za dodatne informacije o varnem delu obiščite domačo stran za skladnost s predpisi na naslovu www.dell.com/regulatory\_compliance.

# Odstranjevanje ventilatorja

- 1. Sledite navodilom v poglavju Pred posegom v notranjost računalnika.
- 2. S sistemske plošče odklopite napajalni kabel ventilatorja.

![](_page_36_Picture_7.jpeg)

3. Povlecite jeziček za zapah ventilatorja in ventilator nato potegnite proti sistemski plošči.

![](_page_37_Picture_0.jpeg)

4. Dvignite ventilator in ga odstranite iz računalnika.

![](_page_37_Picture_2.jpeg)

# Ponovna namestitev ventilatorja

Za ponovno namestitev ventilatorja zgornje korake opravite v obratnem vrstnem redu.

<u>Nazaj na vsebino</u>

# Sistemska plošča

Dell<sup>™</sup> OptiPlex<sup>™</sup> 780 Priročnik za servisiranje — namizni računalnik

![](_page_39_Picture_3.jpeg)

**OPOZORILO:** Pred posegom v notranjost računalnika preberite varnostne informacije, ki so priložene računalniku. Za dodatne informacije o varnem delu obiščite domačo stran za skladnost s predpisi na naslovu www.dell.com/regulatory\_compliance.

# Odstranjevanje sistemske plošče

- 1. Sledite navodilom v poglavju Pred posegom v notranjost računalnika.
- 2. Odstranite ohišje za razširitvene kartice.
- 3. Odstranite <u>hladilno telo in procesor</u>.
- 4. Odstranite pomnilnik.
- 5. Odklopite podatkovni kabel disketnega pogona s sistemske plošče.

![](_page_39_Picture_11.jpeg)

6. Odklopite kabel ventilatorja za napajalnik.

![](_page_40_Picture_0.jpeg)

7. S sistemske plošče odklopite glavni napajalni kabel.

![](_page_40_Picture_2.jpeg)

8. Odklopite kabel V/I plošče.

![](_page_41_Picture_0.jpeg)

9. Odklopite podatkovni kabel optičnega pogona s sistemske plošče.

![](_page_41_Picture_2.jpeg)

10. Odklopite podatkovni kabel trdega diska s sistemske plošče.

![](_page_42_Picture_0.jpeg)

11. Odklopite napajalni kabel procesorja.

![](_page_42_Picture_2.jpeg)

12. Odstranite vijake, s katerimi je sistemska plošča pritrjena na ohišje računalnika.

![](_page_43_Picture_0.jpeg)

13. Odstranite konzolo sklopa hladilnega telesa.

![](_page_43_Picture_2.jpeg)

14. Sistemsko ploščo odstranite tako, da jo potisnete proti zadnjemu delu računalnika in jo dvignete navzgor in stran od računalnika.

![](_page_44_Picture_0.jpeg)

# Ponovna namestitev sistemske plošče

Za ponovno namestitev sistemske plošče zgornje korake opravite v obratnem vrstnem redu.

## **Optični pogon** Dell™ OptiPlex™ 780 Priročnik za servisiranje — namizni računalnik

![](_page_45_Picture_2.jpeg)

**OPOZORILO:** Pred posegom v notranjost računalnika preberite varnostne informacije, ki so priložene računalniku. Za dodatne informacije o varnem delu obiščite domačo stran za skladnost s predpisi na naslovu www.dell.com/regulatory\_compliance.

# Odstranjevanje optičnega pogona

- 1. Sledite navodilom v poglavju Pred posegom v notranjost računalnika.
- 2. Odklopite podatkovni kabel za optični pogon.

![](_page_45_Picture_7.jpeg)

3. Odklopite napajalni kabel za optični pogon.

![](_page_46_Picture_0.jpeg)

4. Dvignite zatič za sprostitev pogona in pogon potisnite proti zadnji strani računalnika.

![](_page_46_Picture_2.jpeg)

5. Dvignite in odstranite pogon iz računalnika.

![](_page_47_Picture_0.jpeg)

# Ponovna namestitev optičnega pogona

Za ponovno namestitev optičnega pogona zgornje korake opravite v obratnem vrstnem redu.

# Sekundarni trdi disk (izbirno)

Dell™ OptiPlex™ 780 Priročnik za servisiranje — namizni računalnik

![](_page_48_Picture_3.jpeg)

**OPOZORILO:** Pred posegom v notranjost računalnika preberite varnostne informacije, ki so priložene računalniku. Za dodatne informacije o varnem delu obiščite domačo stran za skladnost s predpisi na naslovu www.dell.com/regulatory\_compliance.

## Odstranjevanje sekundarnega trdega diska (dodaten)

- 1. Sledite navodilom v poglavju Pred posegom v notranjost računalnika.
- 2. Odstranite optični pogon iz računalnika.
- 3. Odklopite podatkovni kabel za trdi disk.

![](_page_48_Picture_9.jpeg)

4. Odklopite napajalni kabel za trdi disk.

![](_page_49_Picture_0.jpeg)

5. Potegnite zatič za sprostitev diska in disk potisnite proti zadnjemu delu računalnika.

![](_page_49_Picture_2.jpeg)

6. Dvignite in odstranite trdi disk iz računalnika.

![](_page_50_Picture_0.jpeg)

# Ponovna namestitev sekundarnega trdega diska

Za ponovno namestitev sekundarnega trdega diska zgornje korake opravite v obratnem vrstnem redu.

# Ohišje za razširitvene kartice

Dell™ OptiPlex™ 780 Priročnik za servisiranje — namizni računalnik

![](_page_51_Picture_3.jpeg)

**OPOZORILO:** Pred posegom v notranjost računalnika preberite varnostne informacije, ki so priložene računalniku. Za dodatne informacije o varnem delu obiščite domačo stran za skladnost s predpisi na naslovu www.dell.com/regulatory\_compliance.

### Odstranjevanje ohišja za razširitvene kartice

- 1. Sledite navodilom v poglavju Pred posegom v notranjost računalnika.
- 2. Odklopite kabel za serijska vrata PS/2 iz sistemske plošče.

![](_page_51_Picture_8.jpeg)

3. Ročaj ohišja za razširitvene kartice dvignite pokonci.

![](_page_52_Picture_0.jpeg)

4. Ročaj nežno povlecite in ohišje dvignite navzgor in stran od računalnika.

![](_page_52_Picture_2.jpeg)

5. Na ohišju zapah za kartico zasučite navzgor.

![](_page_53_Picture_0.jpeg)

 Zapah za sprostitev kartice na plošči razširitvene kartice nežno povlecite stran od kartice in kartico tako vzemite iz priključka.

![](_page_53_Picture_2.jpeg)

# Ponovna namestitev ohišja za razširitvene kartice

Za ponovno namestitev ohišja za razširitvene kartice zgornje korake opravite v obratnem vrstnem redu.

### Hrbtni pokrov Dell™ OptiPlex™ 780 Priročnik za servisiranje — namizni računalnik

![](_page_55_Picture_2.jpeg)

OPOZORILO: Pred posegom v notranjost računalnika preberite varnostne informacije, ki so priložene računalniku. Za dodatne informacije o varnem delu obiščite domačo stran za skladnost s predpisi na naslovu www.dell.com/regulatory\_compliance.

## Odstranjevanje hrbtnega pokrova

- 1. Sledite navodilom v poglavju Pred posegom v notranjost računalnika.
- 2. Odstranite ohišje za razširitvene kartice.
- 3. Na rahlo dvignite hrbtni pokrov in ga odstranite iz računalnika.

![](_page_55_Picture_8.jpeg)

## Ponovna namestitev hrbtnega pokrova

Za ponovno namestitev hrbtnega pokrova zgornje korake opravite v obratnem vrstnem redu.

# Hladilno telo in procesor

Dell<sup>™</sup> OptiPlex<sup>™</sup> 780 Priročnik za servisiranje — namizni računalnik

![](_page_56_Picture_3.jpeg)

OPOZORILO: Pred posegom v notranjost računalnika preberite varnostne informacije, ki so priložene računalniku. Za dodatne informacije o varnem delu obiščite domačo stran za skladnost s predpisi na naslovu www.dell.com/regulatory\_compliance.

# Odstranjevanje hladilnega telesa in procesorja

- 1. Sledite navodilom v poglavju Pred posegom v notranjost računalnika.
- 2. Odvijte zaskočne vijake na vsaki strani hladilnega telesa.

![](_page_56_Picture_8.jpeg)

3. Hladilno telo zavrtite navzgor.

![](_page_57_Picture_0.jpeg)

4. Dvignite hladilno telo in ga odstranite iz računalnika.

![](_page_57_Picture_2.jpeg)

5. Pokrov procesorja odpnete tako, da sprostitveni vzvod potisnete izpod zapaha pritrdila na podnožju. Nato vzvoda potegnite nazaj in s tem sprostite pokrov procesorja.

![](_page_58_Picture_0.jpeg)

6. Dvignite pokrov procesorja.

![](_page_58_Picture_2.jpeg)

7. Odstranite procesor iz računalnika.

![](_page_59_Picture_0.jpeg)

POZOR: Pri zamenjavi procesorja se ne dotikajte nožic v podnožju in pazite, da na nožice v podnožju ne padejo predmeti.

## Ponovna namestitev hladilnega telesa in procesorja

Za ponovno namestitev hladilnega telesa in procesorja zgornje korake opravite v obratnem vrstnem redu.

# Gumbna baterija

Dell<sup>™</sup> OptiPlex<sup>™</sup> 780 Priročnik za servisiranje — namizni računalnik

![](_page_60_Picture_3.jpeg)

**OPOZORILO:** Pred posegom v notranjost računalnika preberite varnostne informacije, ki so priložene računalniku. Za dodatne informacije o varnem delu obiščite domačo stran za skladnost s predpisi na naslovu www.dell.com/regulatory\_compliance.

## Odstranjevanje gumbne baterije

- 1. Sledite navodilom v poglavju Pred posegom v notranjost računalnika.
- 2. Zatič za baterijo potisnite stran od baterije.

![](_page_60_Picture_8.jpeg)

3. Gumbno baterijo odstranite iz sistema.

![](_page_61_Picture_0.jpeg)

# Ponovna namestitev gumbne baterije

Za ponovno namestitev gumbne baterije zgornje korake opravite v obratnem vrstnem redu.

V/I plošča Dell™ OptiPlex™ 780 Priročnik za servisiranje — namizni računalnik

![](_page_62_Picture_2.jpeg)

**OPOZORILO:** Pred posegom v notranjost računalnika preberite varnostne informacije, ki so priložene računalniku. Za dodatne informacije o varnem delu obiščite domačo stran za skladnost s predpisi na naslovu www.dell.com/regulatory\_compliance.

# Odstranjevanje V/I plošče

- 1. Sledite navodilom v poglavju Pred posegom v notranjost računalnika.
- 2. Odklopite in odstranite kabel V/I plošče.

![](_page_62_Picture_7.jpeg)

3. Odstranite vijak, s katerim je V/I plošča pritrjena na računalnik.

![](_page_63_Picture_0.jpeg)

4. V/I ploščo nežno zavrtite stran od računalnika in jo nato odstranite iz računalnika.

![](_page_63_Picture_2.jpeg)

# Ponovna namestitev V/I plošče

Za ponovno namestitev V/I plošče zgornje korake opravite v obratnem vrstnem redu.

<u>Nazaj na vsebino</u>